Step 1: go to dashboard, and at the top click "Manage Saved Cards".

| Complete Mind Care LLC | Enter amount to Pay: \$ 0.00 ePay Now       |  |  |
|------------------------|---------------------------------------------|--|--|
|                        | Click here                                  |  |  |
| Home / Dashboard       | Education<br>Material Manage Saved<br>Cards |  |  |
|                        | Mart A                                      |  |  |

Step 2: If you do not have a card on file, the following pop-up will appear, click "add"

| Manage Saved Cards                                                                                                    | ×     |
|----------------------------------------------------------------------------------------------------|-------|
| In this section, you can view all your saved cards. You can select the desired card to make the payment. If you have not yet saved any or you can click on the "Add New Card" button to make the payment. | card, |
| You don't have any saved cards.                                                                                                    |       |
| Add New Card                                                                                                    |       |

Step 3: Agree to terms & conditions, to save card on file

| Card on file (Could be use    | d for future payments)                   |                                |                 |            | × |
|-------------------------------|------------------------------------------|--------------------------------|-----------------|------------|---|
| Card Name:                    |                                          |                                |                 |            |   |
| I, the undersigned agree to a | all terms and conditions set forth in th | nis credit card authorization. |                 |            |   |
| Signature of the card holder: | Minnie Manse                             | Add Sign                       | Signature Date: | 01/27/2023 | ₿ |
|                               | _                                        |                                |                 |            |   |
| l agree Close                 |                                          |                                |                 |            |   |

Step 4: Add credit card number and expiration date, then click "submit".

| _      |
|--------|
|        |
| _      |
|        |
|        |
|        |
|        |
| $\sim$ |
|        |
|        |
|        |
|        |
|        |
|        |
|        |
|        |